# Using the T1H-EBC(100) with *KEPDirect* OPC Server

In This Appendix....

- Introduction to KEPDirect
- KEPDirect Project: Adding and Configuring a Channel
- *KEPDirect* Project: Adding and Configuring a Device
- KEPDirect Project: Adding Tags to the Project
- T1H-EBC(100) I/O Addressing
- Analog Output Module Configuration

## Introduction to *KEPDirect*

Introduction to OPC OPC (Object Linking and Embedding) for Process Control, is an industry standard created by a number of worldwide leading hardware and software suppliers in cooperation with Microsoft. The OPC Data Access specification, as maintained by the OPC Foundation, is a non-proprietary technical specification that defines a set of standard interfaces based upon Microsoft's OLE/COM technology. An OPC server (driver) allows items such as distributed control systems, programmable logic controllers, I/O systems and smart field devices to communicate with a wide range of HMI/SCADA (client) software packages residing on a PC. Traditionally, each software or application developer was required to write a custom interface, or server/driver, to exchange information with hardware field devices. OPC eliminates this requirement allowing manufacturing customers true plug and play connectivity and the freedom to choose products based on their automation requirements.

**DDE Support** While *KEPDirect* is first and foremost an OPC server, KEPware recognized that a number of legacy applications still depend upon DDE for their underlying client server technology. Early in the development of Windows, Microsoft provided a generic client server technology called DDE (Dynamic Data Exchange). DDE did provide a basic architecture that would allow many windows applications from a wide range of vendors to share data. But there was one problem, DDE was not designed for the industrial market lacking much of the speed and robustness desired in an industrial setting. However, this did not stop DDE from becoming a dominant client/server architecture, largely due to its availability in most windows applications.

**KEPDirect** KEPDirect Enhanced OPC/DDE Server is a 32 bit windows application that provides a means of bringing data and information from a wide range of industrial devices and systems into client applications on your Windows PC. KEPDirect falls under the category of a "Server" application. It is very common to hear the term "client/server application" in use across many software disciplines and business segments. In the industrial market, it has usually come to mean the sharing of manufacturing or production data between a variety of applications ranging from human machine interface software and data historians, to large MES and ERP applications.

At a high level, the *KEPDirect* OPC Server is comprised of several objects that are described on the next page.

| 🛥 KEPDirect EBC I/O Server - [untitled.oj              | pf *]                                                                                                    |                                                                                                    |                                                                                                    |                                                                                                    |                                                                                                    |                                                                                                    |
|--------------------------------------------------------|----------------------------------------------------------------------------------------------------|----------------------------------------------------------------------------------------------------|----------------------------------------------------------------------------------------------------|----------------------------------------------------------------------------------------------------|----------------------------------------------------------------------------------------------------|----------------------------------------------------------------------------------------------------|
| File Edit View Users Tools Help                        |                                                                                                    |                                                                                                    |                                                                                                    |                                                                                                    |                                                                                                    |                                                                                                    |
| [ 译 ] [ [ [ [ [ [ [ [ [ [ [ [ [ [ [ [ [                | 6 🖻 🖻 🗙 👗                                                                                                    |                                                                                                    |                                                                                                    |                                                                                                    |                                                                                                    |                                                                                                    |
| ⊡-े 🐙 Channeli<br>———————————————————————————————————— | Tag Name                                                                                                    | Address                                                                                                    | Data Type<br>Byte                                                                                                    | Scan Rate                                                                                                    | Scaling                                                                                                    | Description                                                                                                    |
| Group1                                                 |                                                                                                    | 51,615                                                                                                    | 5700                                                                                                    | 100                                                                                                    | Mono                                                                                                    |                                                                                                    |
|                                                        |                                                                                                    |                                                                                                    |                                                                                                    |                                                                                                    |                                                                                                    |                                                                                                    |
|                                                        |                                                                                                    |                                                                                                    |                                                                                                    |                                                                                                    |                                                                                                    |                                                                                                    |
|                                                        |                                                                                                    |                                                                                                    |                                                                                                    |                                                                                                    |                                                                                                    |                                                                                                    |
|                                                        |                                                                                                    |                                                                                                    |                                                                                                    |                                                                                                    |                                                                                                    |                                                                                                    |
|                                                        |                                                                                                    |                                                                                                    |                                                                                                    |                                                                                                    |                                                                                                    |                                                                                                    |
|                                                        |                                                                                                    |                                                                                                    |                                                                                                    |                                                                                                    |                                                                                                    |                                                                                                    |
|                                                        |                                                                                                    |                                                                                                    |                                                                                                    |                                                                                                    |                                                                                                    |                                                                                                    |
|                                                        | <b>ا</b>                                                                                                    |                                                                                                    |                                                                                                    |                                                                                                    |                                                                                                    | Þ                                                                                                    |
| Ready                                                  |                                                                                                    |                                                                                                    |                                                                                                    | Clients: I                                                                                                    | 0 Active tags:                                                                                                    | 0 of 0 //;                                                                                                    |
|                                                        | LEPDirect EBC 1/0 Server - [untitled.o<br>File Edit View Users Tools Help<br>C Channell<br>C Channell<br>C Channell<br>C Channell<br>C Channell<br>C Channell<br>C Channell<br>C Channell<br>C Channell<br>C Channell<br>C Channell<br>C Channell<br>C Channell<br>C Channell | KEPDirect EBC 1/O Server - [untitled.opf *]      File Edit View Users Tools Help      File Channel      Or Channel      Tag Name      Tag 1      Tag 1      Keedy | Letter Letter Line       Letter Line       Letter Lin | Like Edit View Users Tools Help         Image: State of the state of the state | Letter LEBC 1/O Server - [untitled.opf *]         File       Edit       View       Users       Tools       Help         Image: Strange in the server is the server is th | Line Left View Users Tools Help         Image: Scan Rate Scaling         Image: Scan Rate Scaling         Im |

**B-2** 

**Channel Object:** Each protocol or driver used in a *KEPDirect* project is referred to as a channel. A channel refers to a specific communications driver. A *KEPDirect* project can consist of many channels each with unique communications drivers or each with the same communications driver.

Each channel name must be unique in a *KEPDirect* application. The channel name entered here will be part of the OPC browser information.

**Device Object:** Unlike the channel name, "Device names" can be the same from one channel to the next. The device name is a user defined logical name for the device. The device name and channel name will be part of the OPC browser information as well as a DDE item name. Within an OPC client the combination of channel name and device name would appear "ChannelName.DeviceName".

**Group Object:** *KEPDirect* allows tag groups to be added to your project. Tag groups allow you to tailor the layout of OPC data in logical groupings that fit the needs of your application. Using tag groups allows multiple sets of identical tags to be added under the same device. This can be very convenient when a single device handles a number of similar machine segments. From an OPC client standpoint, the use of tag grouping allows you to segregate your OPC data into smaller tag lists, which can make finding a specific tag easier when browsing the server.

**Tag Object:** *KEPDirect* allows both dynamic tags, (tag entered directly at the OPC client that specify device data) and user defined tags. User defined tags have the benefit of allowing the tag to be browsed from an OPC client that supports tag browsing. User defined tags also support tag scaling. Unlike many of the dialogs you will find in *KEPDirect*, the tag properties dialog has a number of features that are driven by icons. The tag name is part of the OPC browse data. Tag names must be unique within a given device branch or tag group branch. If your application is best suited by using blocks of tags with the same names, use tag groups to segregate the tags.

## **KEPDirect Project: Adding and Configuring a Channel**

**Running the Server** *KEPDirect*, like any OPC server, can be started a number of ways. One of the benefits of OPC technology is that your OPC client can automatically invoke the server when it attempts to connect and collect data from it. In order for this automatic mode of operation to occur you must first create and configure a project. Once you have created a project, *KEPDirect* will automatically select the most recently used project when it is invoked by an OPC client.

Initially however, you need to manually invoke *KEPDirect* using either the desktop icon, if you chose to install it, or by selecting *KEPDirect* from the windows start menu. Depending on any changes you may have made to the appearance of *KEPDirect*, once invoked you should be presented with the following interface. To learn more about the various elements of the user interface see (Basic *KEPDirect* Components).

While discussing how to start *KEPDirect* its important to understand what the system requirements are for running the server. *KEPDirect* has been designed to place as little strain on your system as possible.

**Recommended System Requirements:** 

400Mhz Pentium

64 Megs of Ram

10 Megs of Hard Disk Space

Windows NT(SP6a)/2000 (Strongly recommended for industrial settings) Available Ethernet Card

Adding a Channel A channel refers to a specific communications driver. A *KEPDirect* project can consist of many channels each with unique communications drivers or each with the same communications driver. Depending on the driver or drivers you have installed you can define a number of channels within a single project. A channel acts as the basic building block of an OPC link. Properties like communications port, baud rate, and parity are contained at the channel level. Each channel name must be unique in a *KEPDirect* project. The channel name can be up to 31 characters long. To add a new channel to your project you can use the Edit menu > New Channel, the Toolbar Add Channel, or the "Click to add a channel" dialog.

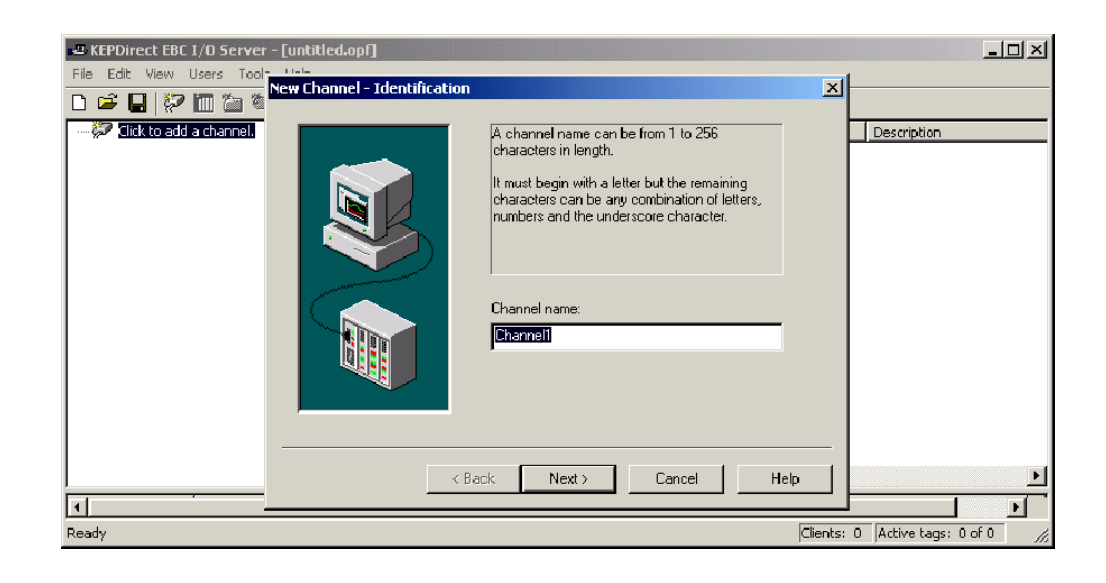

Selecting the<br/>Device DriverSelect the device driver you want to assign to the channel. A driver list will be<br/>presented displaying all of the device drivers that are installed in your system.

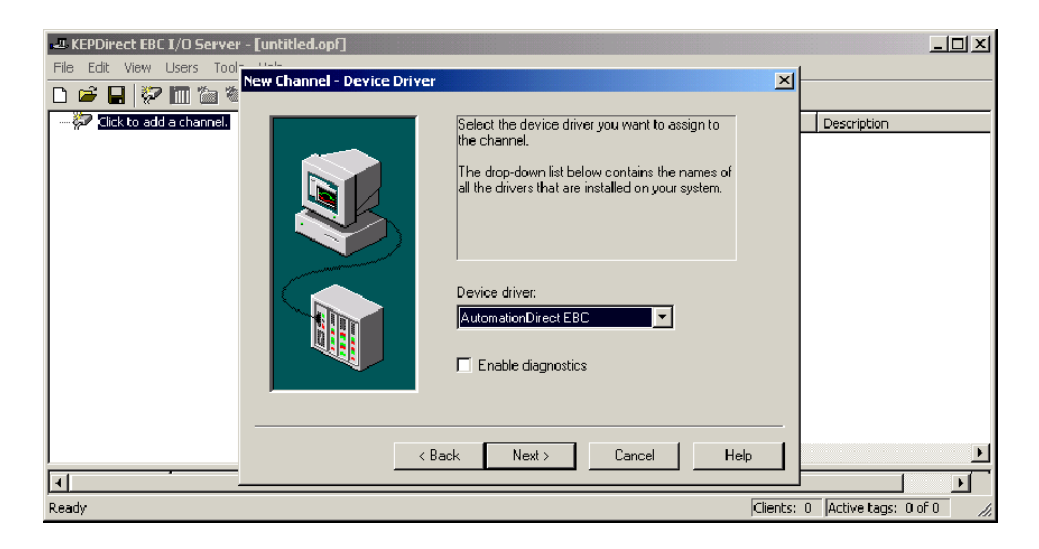

Selecting the "Enable diagnostics" check box will enable diagnostic information to be available to your OPC application for this channel. With diagnostic functions enabled, diagnostic tags are available for use within client applications. In addition to diagnostic tags, a diagnostic window is also available when this feature is enabled. The diagnostic features of *KEPDirect* do require a minimal amount of overhead processing. For this reason it is recommended that you only use the diagnostic features when needed and disable them when not in use which is the default case.

## Selecting the Network Adapter

The Network Interface selection allows you to select a specific NIC card for the Automationdirect EBC Ethernet driver to use based on the NIC name or its assigned IP address. By selecting a specific NIC interface you will be able to force the driver to send all Ethernet communication through the specified NIC. If you do not know which NIC you should use, select the "Default" condition.

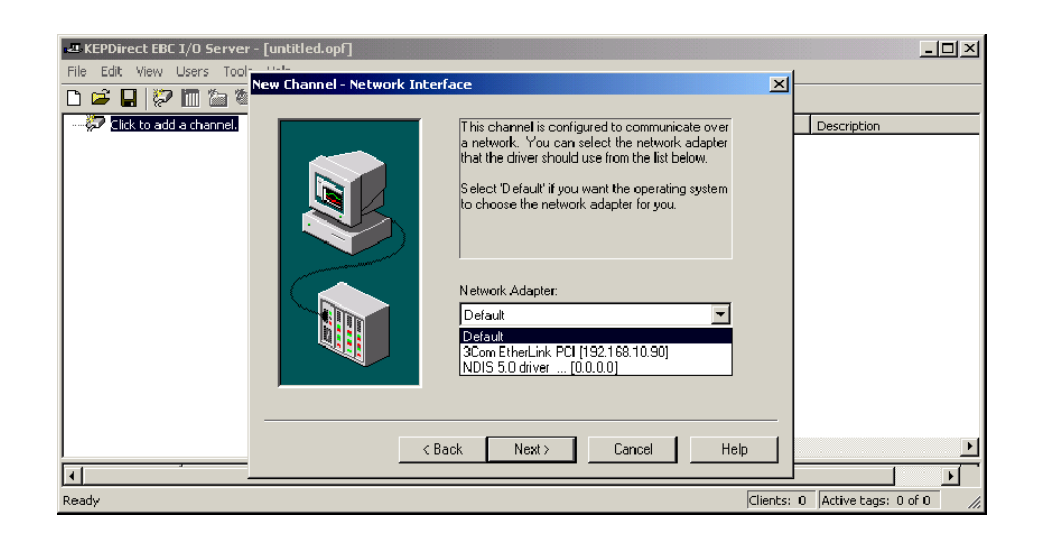

## Setting the Server Writes Optimizations

B-6

As with any OPC server, writing data to your device may be the most important aspect of your application. Insuring that the data written from your OPC client application gets to the device in a timely manners is the goal of the server. *KEPDirect* provides a number of optimization settings that can be used to tailor the server to meet the needs, and improve the responsiveness of your application.

There are currently three write optimization modes. The following is a brief description of the modes. For a detailed explanation, refer to the "Channel Properties – Write Optimizations" section in the *KEPDirect* on–line help file.

NOTE: We strongly suggest that you characterize your application for compatibility with these write optimization enhancements before using them in a production environment.

The default mode, "Write all values for all tags" will force the server to attempt to write every value to the controller. This mode insures that everything written from your OPC client applications will be sent to the target device. While writing every value to the device may seem like the best course of action, there are a number of applications where writing every value, many of which may be the same value, over and over may be simply a waste of communications bandwidth.

The "Write only latest value for non-boolean tags" allows any value that is not a boolean value to be updated in the server's internal write queue and will then be sent to the device at the next possible opportunity. This can dramatically improve the overall performance of your application. This feature must be used with a clear understanding of how it will affect the operation of your application.

The final write optimization mode, "Write only the latest value for all tags", takes the operation described for the second mode and applies it to all tags.

The **Duty Cycle** selection allows you to control the ratio of write operations to read operations. By default the duty cycle is set to ten. This means that ten writes will occur for each read operation. If your application is doing a large number of continuous writes but you need to insure that read data is still given time to process, you may want to reduce the Duty Cycle. A setting of one will result in one read operation for every write operation. In all cases if there are no write operations to perform, reads will be processed continuously.

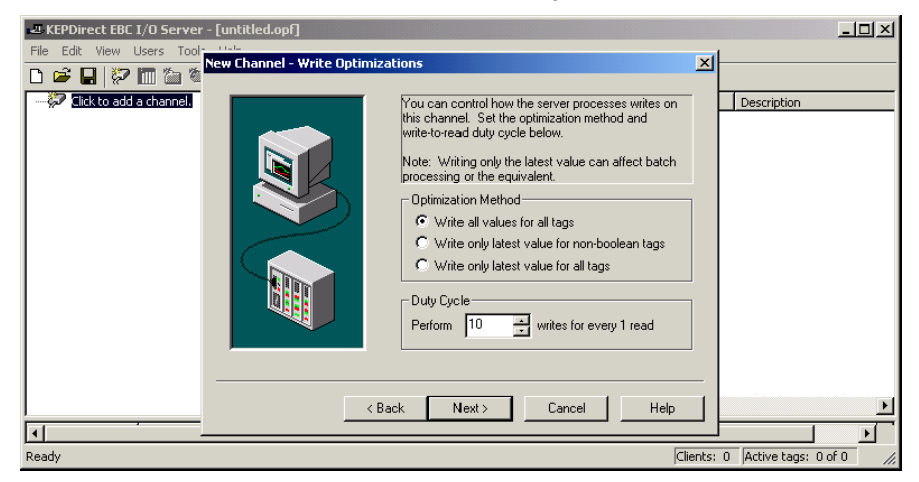

Saving the New With "Channel1" channel added to the server, the KEPDirect window will appear as **Channel Settings** follows:

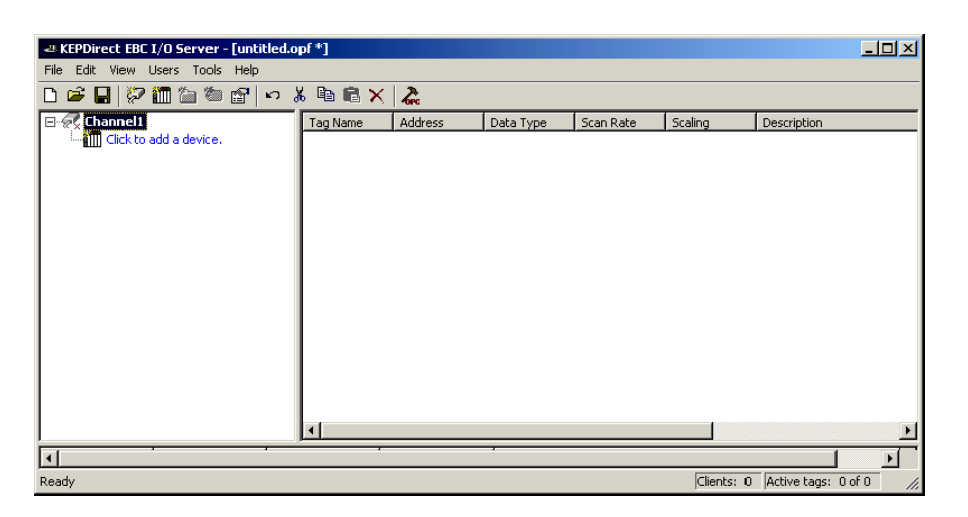

Note that the channel is shown using the channel name given, but it is also has a small red "x" below the channel icon. The red "x" indicates that the channel does not contain a valid configuration. "Channel1" is not valid because a device has not yet been added to the channel.

KEPDirect supports the use of multiple channels. As you add channels to your **Using Multiple** Channels in a project you can specify either the same communications driver or different communications drivers. Most communication drivers offered by KEPware support operation on up to 16 communications ports or ethernet network connections simultaneously. By defining multiple channels you can improve the overall performance of you application. In the case of either a serial driver or Ethernet driver using multiple channels allows you to spread large communications loads across the multiple channels. A good example of this would be a serial driver that is being used to communicate with eight devices on the serial line. Normally the communications driver used in this application would be responsible for gathering data from all eight devices in a round robin fashion. If this same application is reconfigured to use multiple channels assigned to multiple communications ports, the device load can be divided across the channels. The end result is reduce work load on each channel and dramatic improvements in the responsiveness of your application. The need to use multiple channels is dependent solely on the needs of your application. In either case there is no additional cost involved to use a licensed driver on multiple communications or Ethernet ports.

Project

**B**\_

## **KEPDirect Project: Adding and Configuring a Device**

### Adding a Device

**B-8** 

Once a channel has been configured in a *KEPDirect* project, a device must be added to the channel. Devices represent PLCs, I/O devices or other hardware that the server will communicate with. Device selection is restricted by the device driver the channel is using.

To add a device to a channel, select the desired channel and use the Edit menu > New Device, the Toolbar Add Device, or the "Click to add a device" dialog.

| KEPDirect EBC I/O Server - [untitled.opf *] |                                                                                                    |            |                     |
|---------------------------------------------|----------------------------------------------------------------------------------------------------|------------|---------------------|
| File Edit View Users Tool New Device - Name |                                                                                                    | ×          |                     |
| Cick to add a device                        | A device name can be from 1 to 256 characters<br>in length.<br>It must begin with a letter but the remaining<br>characters can be any combination of letters,<br>numbers and the underscore character.<br>Device name:<br>Device name:<br>Vack Next Cancel Help |            | Description         |
| Ready                                       |                                                                                                    | Clients: 0 | Active tags: 0 of 0 |

### Selecting the Device Model

The "Model" parameter allows you to select the specific type of the device associated with a device ID. The contents of the model selection drop down will vary depending on the chosen communication driver.

| KEPDirect EBC I/O Server - [untitled.opf *]                                                                                                    |                                                                                                    | ×        |
|----------------------------------------------------------------------------------------------------|----------------------------------------------------------------------------------------------------|----------|
| File     Edit     View     Users     Tool       Image: Second stress     Image: Second stress     Image: Second stress     Image: Second stress       Image: Second stress     Image: Second stress     Image: Second stress     Image: Second stress | The device you are defining uses a device<br>driver that supports more than one model. The<br>list below shows all supported models |          |
|                                                                                                    | Select a model that best describes the device you are defining.                                                                     |          |
|                                                                                                    | Device model:<br>Terminator I//0<br>H2<br>H4<br>Terminator I//0<br>GS1 Drive<br>GS2 Drive<br>GS3 Drive                              |          |
|                                                                                                    | < Back Next > Cancel Help                                                                                                    | <u> </u> |
| Ready                                                                                                    | Clients: 0 Active tags: 0 of 0                                                                                                    | //.      |

Selecting the Device Model The "Device ID" parameter allows you to specify the driver specific station or node address for a given device. Since the Automationdirect EBC driver is an Ethernet based driver, a unique and valid TCP/IP address must be entered. IPX protocol is not supported.

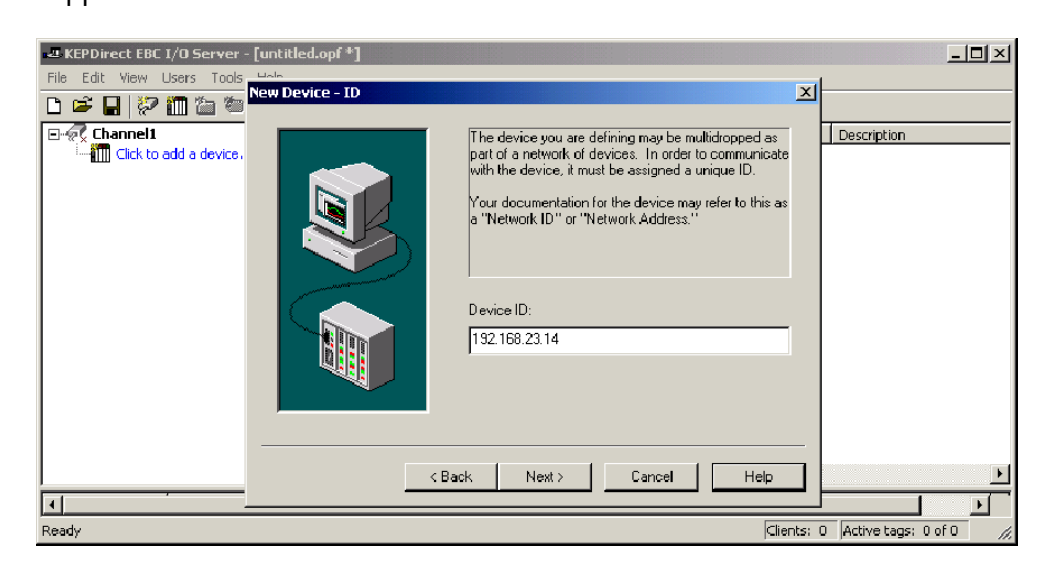

#### **Setting the Device Timeout Properties** Device timeout parameters allow a driver's response to error conditions to be tailored to the needs of your application. The timeout parameters are specific to each device you configure. Each of the field parameters is defined in detail in the "Device Properties – Timeout" section in the *KEPDirect* on–line help file.

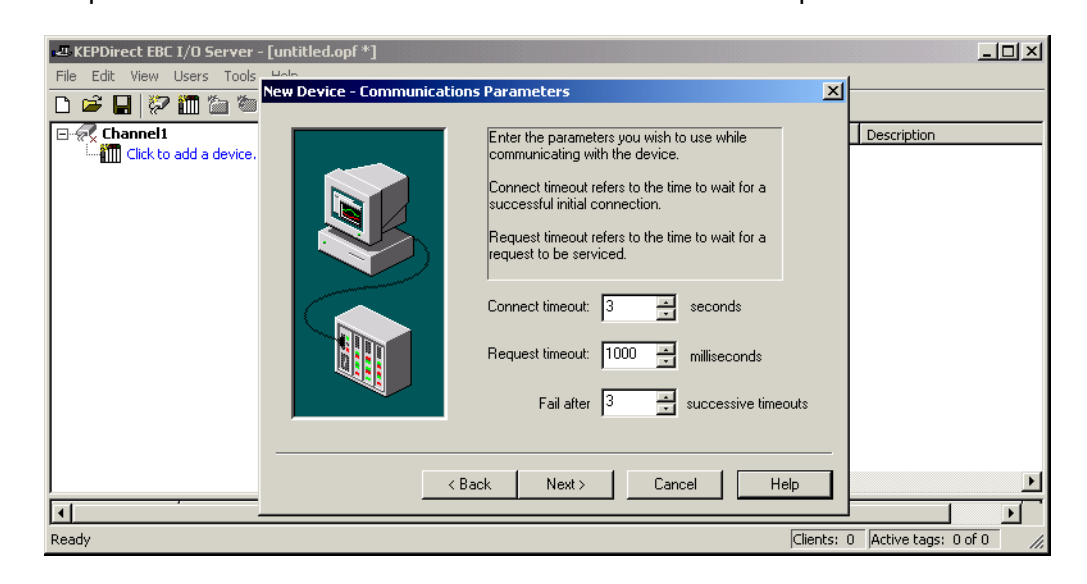

The "**Connection timeout**" allows the time required to establish a socket connection to a remote device to be adjusted. The "**Request timeout**" is used by all drivers to determine how long the driver will wait for a response from the target device. The "**Fail after**" parameter is used to determine how many times the driver will retry a communications request before considering the request to have failed. If your environment is prone to noise induced communications failures you may want to increase the number of **retries** the driver performs.

## Automatic OPC Tag Database Generation

The automatic OPC tag database generation features of *KEPDirect* have been designed to make the setup of your OPC application a Plug and Play operation. Since the Automationdirect EBC communication driver supports this feature, you can configure it to automatically build a list of OPC tags within *KEPDirect* that correspond to device specific data. The automatically generated OPC tags are then browsable from your OPC client. The OPC tags that are generated are dependent upon the nature of the supporting driver. Each field selection is defined in detail in the "Automated OPC Tag Base Generation" section in the *KEPDirect* on-line help file.

| Ele Edit View Users Tools | [unlitled.opf *]<br>U.L.<br>New Device - Database Creation                                                                                                    |                                |
|---------------------------|----------------------------------------------------------------------------------------------------|--------------------------------|
| E-& Channel i             | The device you are defining has the ability to automatically generate a tag database.         Definition of the device should create a database or statup, what action should be performed on previously generated tags, group to add tags to, and allowing subgroups.         Status:       Do not generate on statup         Action:       Delete on create         Add to group:       Image: Add to group:         Add to group:       Image: Add to group: | Description                    |
|                           | < Back Next > Cancel Help                                                                                                    |                                |
| Ready                     | Clien                                                                                                    | nts: 0 Active tags: 0 of 0 //. |

The "Automatic tag database generation on device startup" selection allows you to configure when OPC tags will be automatically generated. There are three possible selections. The default condition, "Do not generate on startup", will prevent the driver from adding any OPC tags to tag space of *KEPDirect*. The selection "Always generate on startup", will cause the driver to always evaluate the device for tag information and to add OPC tags to the tag space of the server each time the server is launched. The final selection "Generate on first startup" will cause the driver to evaluate the target device for tag information the first time this *KEPDirect* project is run and to add any OPC tags to the server tag space as needed. When the automatic generation of OPC tags is selected, any tags that are added to the server's tag space must be saved with the project. You can configure your *KEPDirect* project to auto save from the Tools > Options menu.

With "Device1" added to "Channel1", the KEPDirect window will appear as follows:

| - KEPDirect EBC I/O Server - [untitled.or | opf *]       |                   |                   |                  |                    |                | <u>- 0 ×</u> |
|-------------------------------------------|--------------|-------------------|-------------------|------------------|--------------------|----------------|--------------|
| File Edit View Users Tools Help           |              |                   |                   |                  |                    |                |              |
| 🗅 📽 🖬 🕅 🛅 🔂 😭 🗤 .                         | ä 🖻 🖻 🗙      | 2                 |                   |                  |                    |                |              |
| E P Channel1                              | Tag Name     | Address           | Data Type         | Scan Rate        | Scaling            | Description    |              |
| Device1                                   | Click to add | a static tag. Tag | s are not require | d, but are brows | sable by OPC clier | nts.           |              |
|                                           |              |                   |                   |                  |                    |                |              |
|                                           |              |                   |                   |                  |                    |                |              |
|                                           |              |                   |                   |                  |                    |                |              |
|                                           |              |                   |                   |                  |                    |                |              |
|                                           |              |                   |                   |                  |                    |                |              |
|                                           |              |                   |                   |                  |                    |                |              |
|                                           |              |                   |                   |                  |                    |                |              |
|                                           |              |                   |                   |                  |                    |                |              |
|                                           |              |                   |                   |                  |                    |                |              |
|                                           |              |                   |                   |                  |                    |                |              |
|                                           |              |                   |                   |                  |                    |                |              |
|                                           |              |                   |                   |                  |                    |                |              |
|                                           |              |                   |                   |                  |                    |                | Þ            |
| <u>الم</u>                                |              |                   | ,                 |                  |                    |                | Þ            |
| Ready                                     |              |                   |                   |                  | Clients: 0         | Active tags: 0 | of 0 //,     |

### Saving the New Device Settings

## **KEPDirect** Project: Adding Tags to the Project

There are two ways to get data from a device to your client application using *KEPDirect*. The first method and most common method of defining tags is called **User Defined Tags**. This requires that you define a set of tags in the server project and then use the name you assigned to each tag as the item of each OPC/DDE link between the client and the server. The primary benefit to this method is that all user defined tags are available for browsing within OPC clients. Additionally, user defined tags also support scaling.

The second method of defining tags is called **Dynamic Tags**. Dynamic tags allow you to define tags in the client application. Instead of providing the server with a tag name as the OPC/DDE item, you would provide the device address (and optionally a data type). The server will create a tag for that location and start scanning for data automatically. *KEPDirect* allows tag groups to be added to your project.

**Tag groups** allow you to tailor the layout of OPC data in logical groupings that fit the needs of your application. Using tag groups allows multiple sets of identical tags to be added under the same device. This can be very convenient when a single device handles a number of similar machine segments. From an OPC client standpoint, the use of tag grouping allows you to segregate your OPC data into smaller tag lists, which can make finding a specific tag easier when browsing the server.

**User Defined Tags** Each field selection is defined in detail in the "Tag Properties" section in the *KEPDirect* on-line help file. A brief description of each is listed below.

| - KEPDirect EBC I/O Se | Tag Properties                                |                     |
|------------------------|-----------------------------------------------|---------------------|
| File Edit View Users   | General Scaling                               |                     |
| Channel1               |                                               | escription          |
| E Beneer               | Name:                                         |                     |
|                        | Address:                                      |                     |
|                        | Description:                                  |                     |
|                        | Data properties                               |                     |
|                        | Data type: Default                            |                     |
|                        | Client access: Read/Write                     |                     |
|                        | Scan rate: 100 🔤 miliseconds                  |                     |
|                        | ✓ Do not allow clients to override data type. |                     |
|                        |                                               |                     |
| Ready                  | OK Cancel Apply He                            | Active tags: 0 of 0 |

The tag "**Name**" parameter allows you to enter the string that will represent the data available from this tag. The tag name can be up to 31 characters in length. While using long descriptive names is generally a good idea, keep in mind that some OPC client applications may have a limited display window when browsing the tag space of an OPC server. The tag name is part of the OPC browse data. Tag names must be unique within a given device branch or tag group branch. If your application is best suited by using blocks of tags with the same names, use tag groups to segregate the tags.

The "Address" parameter allows you to enter the desired driver address for this tag. To determine how an address should be entered, you can use the **Hints button** next to the address parameter. Hints provide a quick reference guide to the address format of the driver. Once you have entered an address you can test it using the check address button. When pressed, the check address button attempts to validate the address with the driver. If the driver accepts the address as entered no message will be displayed. If an error is detected a pop-up will inform you of the error. Keep in mind that some errors will be related to the data type selection and not the address string.

The "**Description**" parameter allows you to attach a comment to this tag. A string of up to 64 characters can be entered for the description. If you are using an OPC client that supports Data Access 2.0 Tag Properties, the description parameter will be accessible from the Item Description property of the tag.

The "**Data Type**" selection allows you to specify the format of the tag's data as it is found in the physical device. The data type setting is an important part of how a communication driver reads and writes data to a device. For many drivers the data type of a particular piece of data is rigidly fixed. The available data type selections are:

- **Default** This type allows the driver to choose its default data type see the specific driver help for details
- Boolean Single bit data On or Off
- Char Signed 8 bit data
- Byte Unsigned 8 bit data
- Short Signed 16 bit data
- Word Unsigned 16 bit data
- Long Signed 32 bit data
- Dword Unsigned 32 bit data
- Float 32 bit Real value IEEE format
- String Null terminated ASCII string
- Double 64 bit Real value IEEE format
- BCD Two byte packed BCD value range is 0 9999
- LBCD Four byte packed BCD value range is 0 99999999

The "**Client access**" selection allows you to specify whether this tag is Read Only or Read/Write. By selecting Read Only you can prevent client applications from changing the data contained in this tag. By selecting Read/Write you are allowing client applications to change this tag's value as needed.

The "**DDE scan rate**" parameter allows to you specify the the update interval for this tag when used in a DDE client. OPC clients can control the rate at which data is scanned by using the update rate that is part of all OPC groups.

The "Allow client to override data type" selection allows you force OPC clients to use the data type you have specified for this tag. OPC clients can specify how they desire to view the data from a particular tag.

## Creating a User Define Tag

To determine how an address should be entered, use the Hints button "?" to the right of the address field. Hints provide a quick reference guide to the address format of the driver.

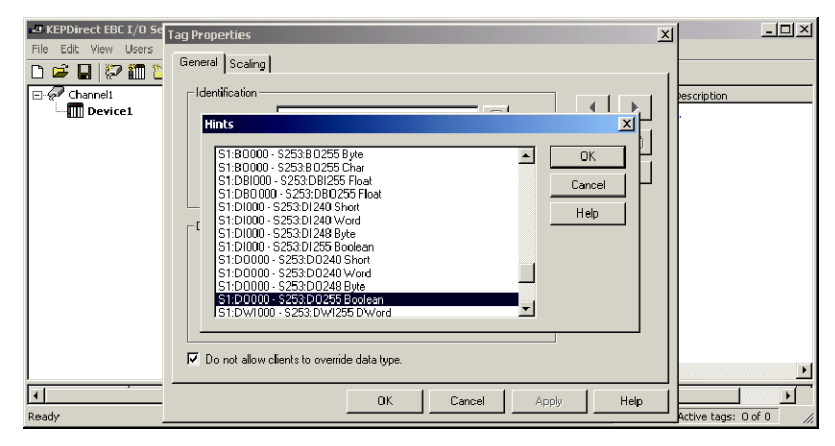

Once you have entered an address you can test it using the check address " $\nu$ " button. When pressed, the check address button attempts to validate the address with the driver. If the driver accepts the address as entered no message will be displayed. If an error is detected a pop-up will inform you of the error. Keep in mind that some errors will be related to the data type selection and not the address string. Below is an example of a valid tag properties.

| KEPDirect EBC I/O Se | Tag Properties                                                                                                    | ×      | <u>_0</u> ×              |
|----------------------|----------------------------------------------------------------------------------------------------|--------|--------------------------|
| File Edit View Users | General Scaling                                                                                                    |        |                          |
| Channel1             | Identification Name: Input_0 Address: \$1:D10 ?                                                                                 |        | Pescription              |
|                      | Description: Module Stot 1, DC Prox Sensor 1 Data properties Data type: Boolean Client access: Read Only                        |        |                          |
| Ready                | Scan rate:     UUU     millipeconds       Image: Constallow clients to override data type.       Image: OK     Cancel     Apple | y Help | ▶<br>▲ctive tags: 0 of 0 |

The window below shows a valid configured channel, device and several user defined tags.

| KEPDirect EBC I/O Server - [untitled.c | pf*]              |                |           |           |                 | _ 🗆 ×       |
|----------------------------------------|-------------------|----------------|-----------|-----------|-----------------|-------------|
| File Edit View Users Tools Help        |                   |                |           |           |                 |             |
| 🗅 🗳 🔲 💯 🛅 🎦 😁 🔐 🗠 .                    | š 🖻 🖻 🗙 歳         |                |           |           |                 |             |
| E P Channel1                           | Tag Name          | Address        | Data Type | Scan Rate | Scaling         | Description |
| - III Device1                          | ASCII_Data_Input  | EBC:SP0.DATAIN | String    | 100       | None            |             |
|                                        | Input_0           | S1:DI0         | Boolean   | 100       | None            |             |
|                                        | Set_Port_to_ASCII | EBC:SP0.MODE   | Byte      | 100       | None            |             |
|                                        |                   |                |           |           |                 |             |
|                                        |                   |                |           |           |                 |             |
|                                        |                   |                |           |           |                 |             |
|                                        |                   |                |           |           |                 |             |
|                                        |                   |                |           |           |                 |             |
|                                        |                   |                |           |           |                 |             |
|                                        |                   |                |           |           |                 |             |
|                                        |                   |                |           |           |                 |             |
|                                        |                   |                |           |           |                 |             |
|                                        |                   |                |           |           |                 |             |
|                                        |                   |                |           |           |                 |             |
|                                        | 1                 |                |           |           |                 |             |
|                                        |                   |                |           |           |                 | L           |
| <u> </u>                               |                   |                |           |           |                 |             |
| Ready                                  |                   |                |           | Clien     | ts: 0 Active ta | igs:0 of0   |

## T1H-EBC(100) I/O Addressing

I/O slots must be individually addressed in the following form: S<ss>:<t><nn> where ss is the slot number (1 to 93), t is the address type (DI, DO, WI, WO, etc.), and nn is the address. The address ranges from 0 to an upper limit determined by the module occupying the slot.

| I/О Туре         | Syntax                                      | Data Type                                                |
|------------------|---------------------------------------------|----------------------------------------------------------|
| Discrete Inputs  | DI <nn><br/>nn = Bit Number (decimal)</nn>  | <b>Boolean</b> , Byte, Char,<br>Word, Short, DWord, Long |
| Discrete Outputs | DO <nn><br/>nn = Bit Number (decimal)</nn>  | <b>Boolean</b> , Byte, Char,<br>Word, Short, DWord, Long |
| Byte Inputs      | BI <nn><br/>nn = Bit Number (decimal)</nn>  | <b>Byte</b> , Char                                       |
| Byte Outputs     | BO <nn><br/>nn = Bit Number (decimal)</nn>  | <b>Byte</b> , Char                                       |
| Word Inputs      | WI <nn><br/>nn = Bit Number (decimal)</nn>  | Word, Short                                              |
| Word Outputs     | WO <nn><br/>nn = Bit Number (decimal)</nn>  | Word, Short                                              |
| DWord Inputs     | DWI <nn><br/>nn = Bit Number (decimal)</nn> | DWord, Long                                              |
| DWord Outputs    | DWO <nn><br/>nn = Bit Number (decimal)</nn> | DWord, Long                                              |
| Float Inputs     | FI <nn><br/>nn = Bit Number (decimal)</nn>  | Float                                                    |
| Float Outputs    | FO <nn><br/>nn = Bit Number (decimal)</nn>  | Float                                                    |
| Double Inputs    | DBI <nn><br/>nn = Bit Number (decimal)</nn> | Float                                                    |
| Double Outputs   | DBO <nn><br/>nn = Bit Number (decimal)</nn> | Float                                                    |

### T1H-EBC(100) I/O Addressing Example

Each field selection is defined in detail in the "Tag Properties" section in the *KEPDirect* on-line help file.

| Terminator I/O  | Slot 1          | Slot 2           | Slot 3         | Slot 4               | Slot 5         | Slot 6               |
|-----------------|-----------------|------------------|----------------|----------------------|----------------|----------------------|
| EBC Module      | 8 Digital Input | 16 Digital Input | 8 Digit Output | 16 Digital<br>Output | 8 Analog Input | 16 Analog<br>Output  |
| Slot 0          | Addresses       | Addresses        | Addresses      |                      | Addresses      |                      |
| Serial I/O Port | S1:DI0<br>to    | S2:DI0<br>to     | S3:DO0<br>to   | Addresses<br>S4:DO0  | S5:DWI0<br>to  | Addresses<br>S6:DWO0 |
| EBC:SP0.item    | S1:DI7          | S2:DI15          | S3:DO7         | to<br>S4:DO15        | S5:DWI7        | to<br>S6:DWO15       |

## Analog Output Module Configuration

|                           | Analog Output Module Configuration Byte |                                                                                   |       |  |  |  |
|---------------------------|-----------------------------------------|-----------------------------------------------------------------------------------|-------|--|--|--|
| Module<br>Control<br>Byte | KEPDirect<br>Byte                       | Description                                                                       |       |  |  |  |
| Bit 24                    | DO0_POINT                               | Outputs Enable<br>0 = All outputs OFF<br>1 = All outputs Enabled                  | Write |  |  |  |
| Bit 25                    | DO1_POINT                               | <b>Unipolar / Bipolar</b><br>0 = Unipolar selected<br>1 = Bipolar selected        | Write |  |  |  |
| Bit 26                    | DO2_POINT                               | <b>5V / 10V Range</b><br>0 = 5V range<br>1 = 10V range                            | Write |  |  |  |
| Bit 27                    | DO3_POINT                               | <b>0 - 20mA</b> / <b>4-20mA Range</b><br>0 = 0 - 20mA range<br>1 = 4 - 20mA range | Write |  |  |  |
| Bit 28-31                 | DO4_POINT<br>-<br>DO7_POINT             | Reserved                                                                          | -     |  |  |  |

The following example shows the KEPDirect OPC Quick Client (discussed in Appendix C) used to setup a Terminator I/O analog output voltage module in slot 3. The highlighted selections are configured for Output Enabled (DO0\_Point=1), BiPolar (DO1\_Point=1), and 5V (DO2\_Point=0). The analog output data value is 1024 decimal and results in a voltage output of -2.5V.

| 🚠 OPC Quick Client - Untitled *  |                                         |           | <u>_ 0 ×</u>   |
|----------------------------------|-----------------------------------------|-----------|----------------|
| <u>File Edit View Tools Help</u> |                                         |           |                |
| 🗅 🖻 🔛 🛫 💣 💣 🕷 🛍 🖷                | 3 ×                                     |           |                |
|                                  | Item ID                                 | Data Type | Value 🔺        |
| Channel1System                   | Channel1.T1HEBC21.SLOT_03.S3_DW00_LONG  | Long      | 1024           |
| Channell.T1HEBC21                | Channel1.T1HEBC21.SLOT_03.S3_DW00_DWORD | DWord     | 1024           |
| Channell, T1HEBC21, _System      | Channel1.T1HEBC21.SLOT_03.S3_D07_POINT  | Boolean   | 0              |
| Channell, THEBC21, SLOT_UI       | Channel1.T1HEBC21.SLOT_03.S3_D06_POINT  | Boolean   | 0              |
| Channell TIHEBC21.5LOT_02        | Channel1.T1HEBC21.SLOT_03.S3_D05_POINT  | Boolean   | 0              |
|                                  | Channel1.T1HEBC21.SLOT_03.53_D04_POINT  | Boolean   | 0              |
|                                  | Channel1.T1HEBC21.SLOT_03.S3_D03_POINT  | Boolean   | 0              |
|                                  | Channel1.T1HEBC21.SLOT_03.S3_D02_POINT  | Boolean   | 0              |
|                                  | Channel1.T1HEBC21.SLOT_03.S3_D01_POINT  | Boolean   | 1              |
|                                  | Channel1.T1HEBC21.SLOT_03.S3_D00_WORD   | Word      | 3              |
|                                  | Channel1.T1HEBC21.SLOT_03.S3_D00_SHORT  | Short     | 3              |
|                                  | Channel1.T1HEBC21.SLOT_03.S3_D00_POINT  | Boolean   | 1              |
|                                  | Channel1.T1HEBC21.SLOT_03.S3_D00_LONG   | Long      | 3              |
|                                  | Channel1.T1HEBC21.SLOT_03.S3_D00_DWORD  | D'Word    | 3              |
|                                  | Channel1.T1HEBC21.SLOT_03.S3_D00_CHAR   | Char      | 3              |
|                                  | Channel1.T1HEBC21.SLOT_03.S3_D00_BYTE   | Byte      | 3 🔽            |
| I F                              | •                                       |           | •              |
| r<br>Readv                       |                                         |           | Item Count: 91 |

Diagnostic bits for Terminator I/O family of analog I/O are supported differently on each module but will present themselves as error bits/values or messages to the KEPDirect EBC I/O server using a common convention. A complete definition of the error information, and it's format convention, is available in the AutomationDirect EBC Help file. This can be accessed either from the Start Menu > Program > KEPDirect EBC I/O Server > Help

Documentation or through the Help menu from within the server. The example below shows the list of error codes supported by the EBC I/O server. The most common errors for analog I/O are 139, 142, 155, and 200–216 depending on the features supported in the specific analog module.

| 😭 AutomationDirect EBC Device Driver Help                                                                                                    |                                                                                  |                                                                                                    |                  |
|----------------------------------------------------------------------------------------------------|----------------------------------------------------------------------------------|----------------------------------------------------------------------------------------------------|------------------|
| Hide Locate Back Forward Print                                                                                                    |                                                                                  |                                                                                                    |                  |
| Contents Index Search Favorites                                                                                                    | Previous                                                                         | Next GS Module Automatic Error EBC<br>Dire Drive Sta Hot Swa Tag Dat Descripti Error Cod                                                                                                    | Drive<br>Error M |
| Getting Started     Help Contents     Overview     Overview     O | 133<br>134<br>135<br>136<br>137<br>138<br>139<br>140<br>142<br>153<br>154<br>155 | Range error.<br>Length warning.<br>Invalid base number.<br>Invalid module type.<br>Invalid offset.<br>Invalid boot version for OS.<br>Broken transmitter; nn contains channel number that failed.<br>Invalid address.<br>Channel fail multiple; nn contains channel BITS from module.<br>Ex: If bit 0 is set then channel 0 has failed<br>If bit 1 and 3 are set then channels 1 and 3 have failed.<br>I/O module missing (I/O module replaced in hot swap).<br>I/O Base has changed (I/O module replaced in hot swap).<br>Module in error. Possible errors:<br>- missing 24V on analog modules<br>- missing 24V on analog modules<br>- missing CJC block on the T1F-14THM | 4                |
|                                                                                                    | 200-216                                                                          | XX unused analog input channels exist where: XX = Value - 200,                                                                                                    | •                |